# **GUSON** 广松

声明

★所示图例仅供参考,请以实物为准

★产品型号及技术参数如有改动, 恕不另行通知

★由于技术不断更新,如出现说明书与实际操作 不一致时,其最终解释权归本公司

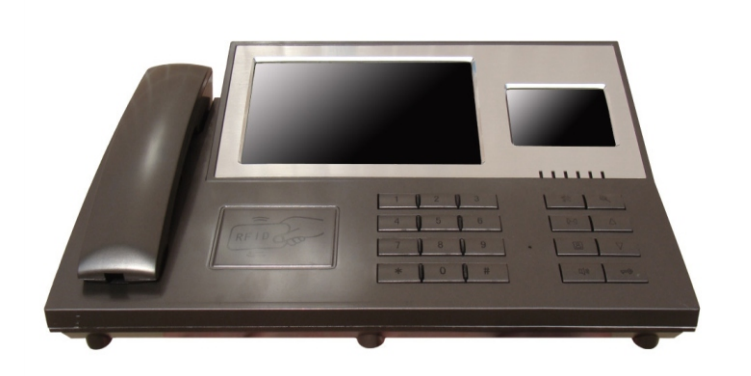

# EG202系统管理机 使用手册

# GUSON 广心

#### 厦门广松电子有限公司

公司地址:厦门火炬高新区(翔安)产业区翔岳路41号 公司电话:0592-7027916 7027767 公司传真:0592-7365735 公司主页:www.guson.cn

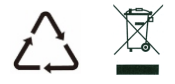

使用产品前请先务必仔细阅读本说明书,并请妥善保存,以备所需。

## 前言

感谢您使用本公司楼宇对讲产品。本产品融合了广大用户的需求和建议,设计极具人性化和个性化,时刻充当您的居家卫士,让您的生活更加称心如意。

为了让您使用产品更加轻松方便,请在使用前仔细阅读本说明书。如无法正常使用或对本说明书有不明白之处,请向我们的客户服务人员或经销商咨询,我们将为您提供诚心的技术支持。

# 目录

| 1. 功能特点                                      | 1 |
|----------------------------------------------|---|
| 2.技术规格                                       | 1 |
| 3. 外观图及功能说明 ······                           | 2 |
| 4. 操作说明 ···································· | 4 |
| 5.系统设置                                       | 5 |
| 6. 附录(简易故障及排除方法)                             | 1 |

## 一、功能特点

| ■ 可视对讲: | 可实现访客或住户与管理中心的可视对讲。 |
|---------|---------------------|
| 实时监控:   | 可随时监视单元门口和小区门口情况。   |
| ■报警信息:  | 可及时接收防区报警信息,保障小区安全。 |
| 远程写卡:   | 可对各种刷卡设备进行远程刷卡注册。   |
| ■ 信息发布: | 可向室内机发布各种小区信息。 (可选) |

# 二、技术规格

- 工作电压: DC 27V
- 静态电流: ≤120mA(27V)
- 工作电流: ≤180mA(27V)
- 液晶屏: 7"彩色液晶屏; 分辨率: 480×234点

视频输入: 1Vp\_p/75Ω

视频输出: 1Vp\_p/75Ω

外型尺寸: 357mm×216mm×71mm

# 三、外观图及功能说明

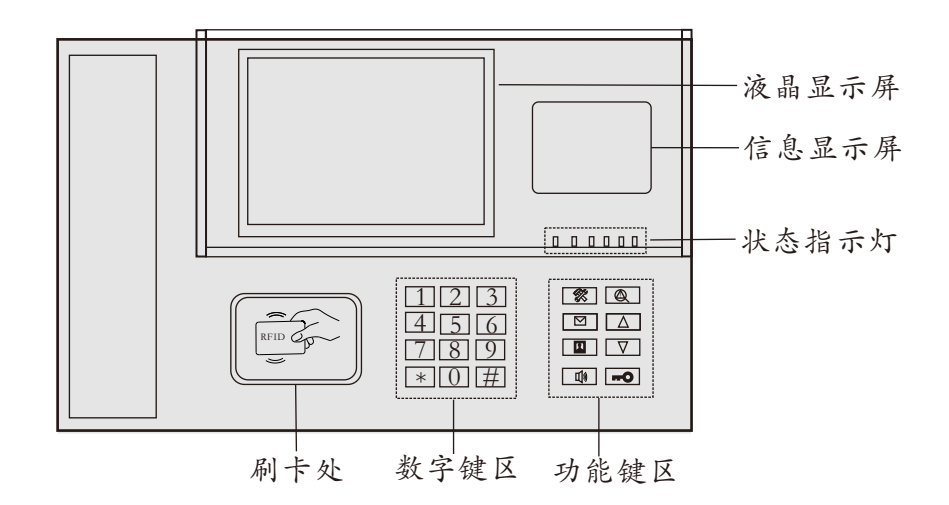

|       | •                             |
|-------|-------------------------------|
| 状态指示灯 | 😃 电源指示灯:上电后此灯闪烁               |
|       | 🕻 通话指示灯:振铃、监视或通话状态下此灯常亮       |
|       | 🔓 报警指示灯: 有新报警信息或有未读信息时此灯闪烁    |
|       | 设置键:按此键后可进入设置界面               |
|       | ◎ 信息查看器:按此键后进入信息查看界面,可查看报警信息  |
| 功能键区  | ☑ 免提键:振铃状态或通话状态下可按此键进入免提通话    |
|       | ▲ 监视键:按此键可监视门口机               |
|       | △ 上方向键:进入设置界面后可按此键向上翻         |
|       | ▽ 下方向键:进入设置界面后可按此键向下翻         |
|       | Ⅲ》呼叫键:按此键后选择呼叫管理机或者室内机        |
|       | ➡ 开锁键:通话过程中按此键可为门口机或围墙机开锁     |
| 数字键区  | 数字键0~9:用于输入数字;*键:按此键可返回上一级界面。 |

侧视图

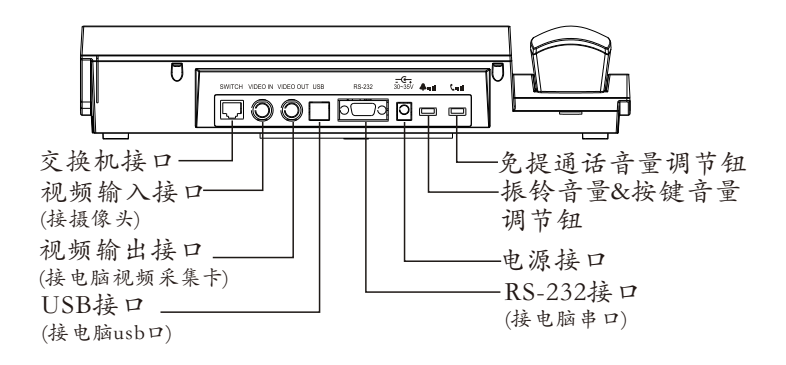

主界面

欢迎使用 XX年XX月XX日 星期X XX时XX分XX秒

用户可通过功能键区的按键直接进行呼叫、监视和设置等操 作,也可根据主界面上的提示按对应的软功能按键进行呼叫、 监视、设置等操作

# >4<

>5<

# 四、操作说明

#### 1、呼叫

待机状态下按主界面的印键,进入呼叫界面

#### 1.1、呼叫管理机

按1键,进入"呼叫管理机"界面,输入"管理机号", 即可即可开始呼叫对应的管理机

#### 1.2、呼叫室内机

按2键,进入"呼叫室内机"界面,输入"主机号+分机号", 即可即可开始呼叫对应的室内机

#### 2、监视

待机状态下按主界面的耳键,进入监视界面

#### 2.1、监视门口机

按1键,进入"监视门口机"界面,输入"门口机 号+端口号",即可即可开始监视对应的门口机

#### 2.2、监视围墙机

按2键,进入"监视围墙机"界面,输入"围墙机 号+端口号",即可即可开始监视对应的围墙机

## 3、信息

待机状态下按主界面的Q键,进入报警信息界面 按△▽键可上下翻页杳看报警信息

| 0001-0000 |  |
|-----------|--|
| 无报警记录     |  |

监视围墙机

围墙机号:

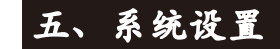

#### 待机状态下按然键,并输入系统密码进入"系统设置"界面

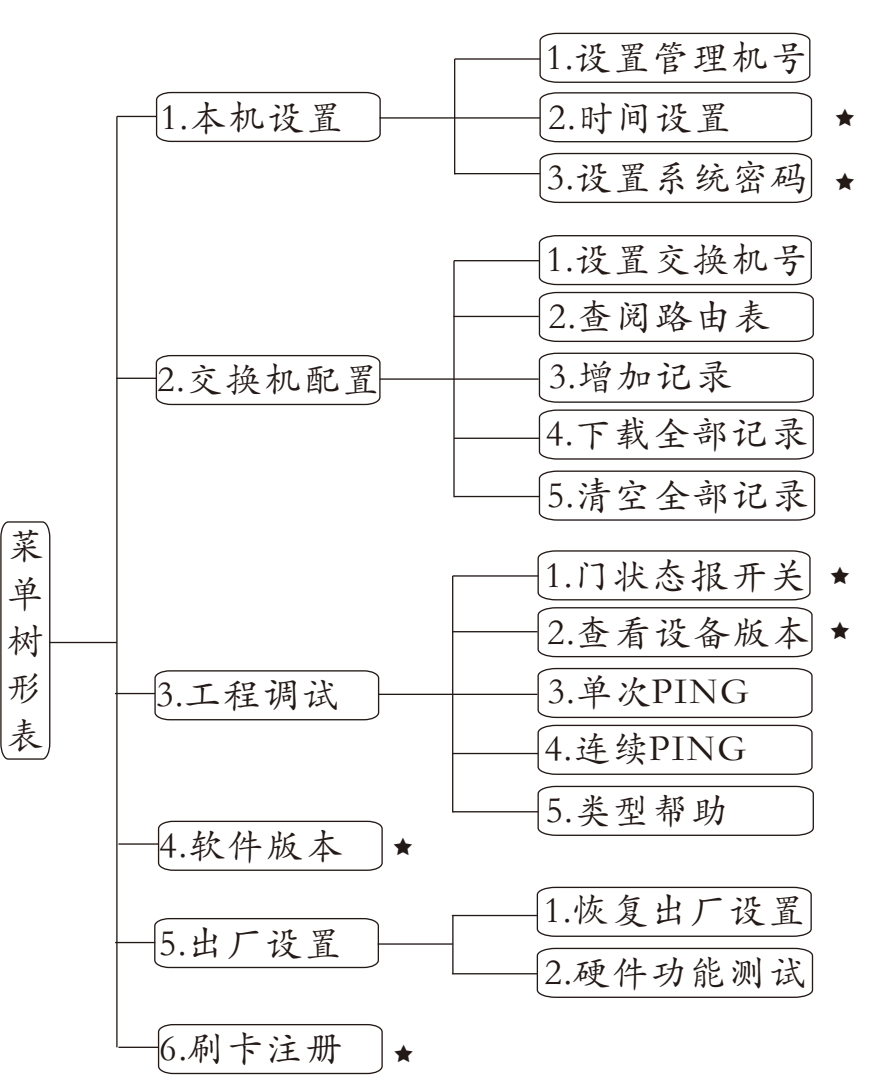

【注】系统初始密码: 123456 列表中★标注项用户可根据需要自主进行设置,其他设置项为 工程调试时进行配置,不可随意更改。

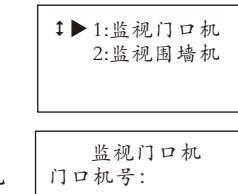

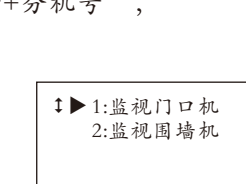

↓▶1:呼叫管理机

2:呼叫室内机

| 1:本机设置<br>2:交换机配置<br>3:工程调试<br>4:软件版本<br>5:出厂设置<br>6:刷卡注册 |
|-----------------------------------------------------------|
| 系统设置界面                                                    |

1、本机设置

在"系统设置"界面按"确认键#"或数字 键1,进入"本机设置"界面,如图(1)所示

#### 1.1、设置管理机号

在图(1)所示界面,按"确认键#"或数字键 1,进入"设置管理机号"界面,如图(2)所 示

输入管理机号,设置成功后界面显示如图(3) 所示

#### 1.2、时间设置

| 在图(1)所示界面,按▽键下移至"时间设置"<br>项后按#键确定,或直接按数字键2,进入"<br>时钟调整"界面,如图(4)所示 | 时间设<br>XX年XX月<br>星期<br>XX时XX分 |
|-------------------------------------------------------------------|-------------------------------|
| 输入正确的时间后,按#键确认即可,设<br>置成功后界面显示设置后的时间                              | 图(4)                          |
| 1.3、设置系统密码                                                        | 设置系统                          |

| 在图(1)所示界面, | 按▽键下₹  | 多至"设置系统 |
|------------|--------|---------|
| 密码"项后按#键   | 确定,或直  | 接按数字键3, |
| 进入"设置系统密   | :码"界面, | 如图(5)所示 |

| ↓ 1:设置管理机号<br>2:时间设置<br>3:设置系统密码       |
|----------------------------------------|
| 图(1)                                   |
| 设置管理机号                                 |
| 当前号码为:01<br>设置新号码:——                   |
| 图(2)                                   |
| 设置管理机号<br>已保存!<br>当前号码为:01<br>设置新号码:02 |
| 图(3)                                   |
| 时间设置<br>XX年XX月XX日<br>星期X<br>XX时XX分XX秒  |
| 图(4)                                   |

| 设置成功后界面显示如图(6)所示                                                     | 密码已保存!<br>输新密码: ******<br>再次输入: ******                  |
|----------------------------------------------------------------------|---------------------------------------------------------|
| 2、交换机配置                                                              | 图(6)                                                    |
| 在"系统设置"界面按▽键下移至"交换<br>机配置"项后按#键确定,或直接按数字键<br>2,进入"交换机配置"界面,如图(7)所示   | ↓ 1:设置交换机号<br>2:查阅路由表<br>3:增加记录<br>4:下载全部记录<br>5:清空全部记录 |
| 2.1、设置交换机号                                                           | 图(1)<br>当前交换机号                                          |
| 在图(7)所示界面,按#键或数字键1进入"设<br>置交换机号"界面,如图(8)所示                           | 0001-总交换机<br>输交换机号:<br>输级联属性:<br>图(8)                   |
| 根据界面提示依次输入4位数的交换机号,接<br>着输入级联属性"0",设置成功后界面显示<br>如图(9)及图(10)所示        | 当前交换机号<br>0001-总交换机<br>输交换机号:0002<br>输级联属性:总机           |
| 备注:级联属性所对应的序号如下:<br>0:总交换机 1:一级 2:二级                                 | 图(9)<br>已设置成功!                                          |
| 2.2、查阅路由表                                                            | 图(10)                                                   |
| 在图(7)所示界面,按▽键下移至"查阅路由<br>表"项后按#键确定,或直接按数字键2,进<br>入"查阅路由表"界面,如图(12)所示 | 查阅路由表<br>交换机号:———<br>设备类型:——<br>设备号:———                 |
| 根据界面提示依次输入交换机号,设备类型<br>和设备号,如图(12)示例设备类型所对应的序                        | 图(11)                                                   |
| 号如下:<br>0:电脑 1:管理机 2:交换机<br>3:切换器 5:隔离机 6:刷卡头<br>7:围墙机 8:门口机         | 查阅路由表<br>交换机号:0001<br>设备类型:管理机<br>设备号:0001              |
|                                                                      |                                                         |

根据思而提示连续雨汐龄入6位粉新容码

图(12)

设置系统密码

查询结果如图(13)示例

### 2.3、增加记录

在图(7)所示界面,按▽键下移至"增加记录" 项后按#键确定,或直接按数字键3,进入" 增加记录"界面,如图(14)所示

输入所属的交换机号,界面跳转至图(15),根据界面提示先输入设备类型对应的序号: 0:电脑 1:管理机 2:交换机 3:切换器 5:隔离机 6:刷卡头 7:围墙机 8:门口机

按▽键下移至其他设置项,依次输入设备号码、 设备与交换机的距离、及通道端口号(即设备 至交换机端口号),如图(16)示例;

完成后按#键进行单条记录保存,如图(17)示例; 然后按\*键返回,

### 2.4、下载全部记录

在图(7)所示界面,按▽键下移至"下载记录" 项后按#键确定,或直接按数字键4,进入"下 载记录"界面,如图(18)所示

输入待下载的交换机号,界面显示下载进程, 完成后如图(19)所示

#### 2.5、清空全部记录

在图(7)所示界面,按▽键下移至"清空全部 记录"项后按#键确定,或直接按数字键5, 进入"清空记录"界面,如图(20)所示

| 设备类型: ▶管理机<br>设备号码: 0001<br>距离百米: 0<br>通道: 01 00 00 |
|-----------------------------------------------------|
| 图(13)                                               |
| 增加记录<br>交换机号: ————                                  |
| 图(14)                                               |
| 设备类型: ▶切换器<br>设备号码: 0000<br>距离百米: 0<br>通道: 00 00 00 |
| 图(15)                                               |
| 设备类型: ▶管理机<br>设备号码: 0001<br>距离百米: 0<br>通道: 01 00 00 |
| $\overline{B}(1(1))$                                |

图(16)

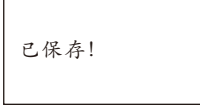

图(17)

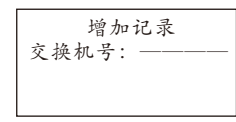

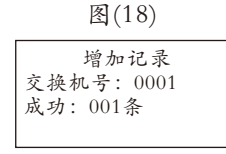

图(19)

| 清空记录  |  |
|-------|--|
| 又按加5. |  |
|       |  |
| 图(20) |  |

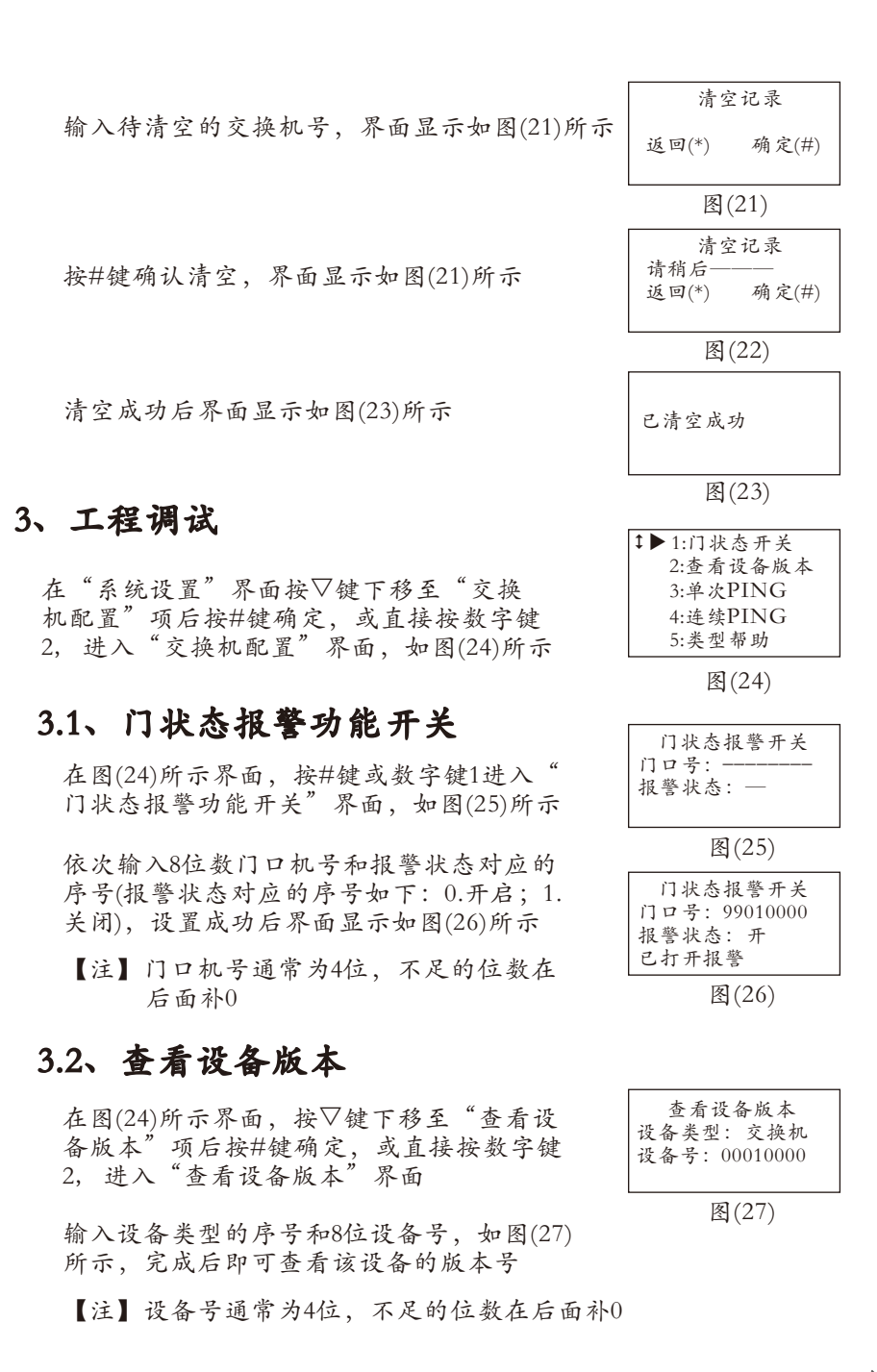

## 3.3、单次PING(查看设备响应时间)

在图(24)所示界面,按▽键下移至"单次PING" 项后按#键确定,或直接按数字键3,进入"单 次PING"界面,如图(28)所示

输入设备类型的序号和8位设备号,完成后界面 显示设备响应的总消耗时间,如图(29)所示

【注】设备号通常为4位,不足的位数在后面补0

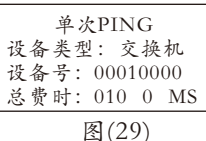

连续PING

图(30)

图(31)

连续PING

设备类型: 交换机

设备号: 00010000

成功: 0012次

设备类型:-设备号: -

图(28)

单次PING

设备类型:-

设备号: -

## 3.4、连续PING(查看线路是否通畅)

在图(24)所示界面、按▽键下移至"连续PING" 项后按#键确定,或直接按数字键4,进入"连 续PING"界面,如图(30)所示

输入待检查的设备类型序号和设备号后、系统 即开始检测,检测界面如图(31)示例

【注】设备号通常为4位,不足的位数在后面补0

# 4、软件版本

在"系统设置"界面按▽键下移至"软件版本" 项后按#键确定,或直接按数字键4,进入"软 件版本"界面,如图(32)所示

| 软件版本<br>主板版本: V1.00<br>日期: 2012-06-23 |
|---------------------------------------|
| 图(32)                                 |

## 5、出厂设置

在"系统设置"界面按▽键下移至"出厂设置" 项后按#键确定,或直接按数字键5,进入"出 厂设置"界面,如图(33)所示

| 5.1、 | 恢复出厂 | 设置 | (请谨用 | 此功 | 能) |       |
|------|------|----|------|----|----|-------|
|      |      |    |      |    |    | 1 1 # |

在图(33)所示界面,按#键或数字键1,进入"恢 复出厂设置"界面,如图(34)所示

| 1 | ▶1:恢复出厂设置<br>2:硬件功能测试 |
|---|-----------------------|
|   | 图(33)                 |

| 恢复出厂设置<br>行输入密码:<br> |  |
|----------------------|--|
| $\mathbb{P}(21)$     |  |

| 图(34 | +) |
|------|----|
|      |    |

|                        | 恢复出厂设置    |
|------------------------|-----------|
| 输入密码【123456】,系统开始恢复出厂设 | 请输入密码:    |
| 四一户上后用五日二人图(25)此二      | * * * * * |
| 直, 元成石介面並亦如图(33)所亦     | 正在恢复中。。。  |

#### \*\*\*\*\* 在恢复中。。。 图(35)

## 5.2、硬件功能测试

在图(33)所示界面,按▽键下移至"硬件功能 测试"项后按#键确定,或直接按数字键2, 进入"硬件功能测试"界面、如图(36)所示 在界面中选择相应的测试项可进行简单的设 备调试

| ↓▶1:指示灯测试 |
|-----------|
| 2:按键测试    |
| 3:音频测试    |
| 4:上行通信测试  |
| 5:下行通信测试  |
| 图(36)     |

【注】此界面的各项功能主要用于简单的故 障排除

## 6、刷卡注册

在"系统设置"界面按▽键下移至"刷卡注册" 项后按#键确定、或直接按数字键6,进入"卡 注册"界面,如图(37)所示

| 刷卡注册                        |  |
|-----------------------------|--|
| 类型: ———<br>刷卡头: ————<br>卡号: |  |

图(37)

输入待注册的卡所属的设备类型序号以及刷卡 头号码、接着在管理机的刷卡区刷卡、即可完 成单张卡的注册

# 六、附录

| 故障现象                  | 排除方法                                           |
|-----------------------|------------------------------------------------|
| 来电不响铃                 | ● 检查时候将设备设置成免打扰状态                              |
| 通话音量小                 | ● 调整通话音量                                       |
| 通话时无图像                | ● 适当调节屏幕亮度、色度和对比度                              |
| 通话时对方<br>无法听到您<br>的声音 | <ul><li>●检查导音孔是否堵塞</li><li>●通话时靠近麦克风</li></ul> |